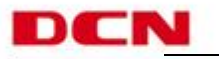

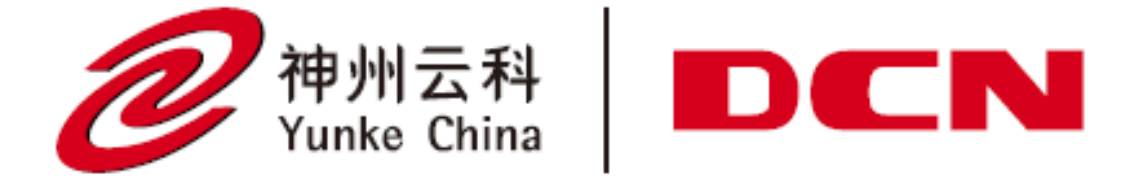

### 云服务实训平台安装手册 v1.2

2018. 11

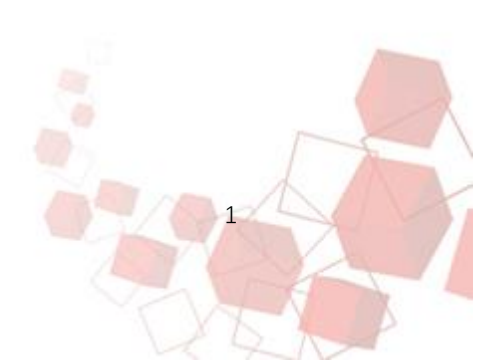

北京神州数码云科信息技术有限公司

@ 400-810-9119 www.dcnetworks.com.cn

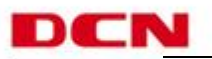

版本修订说明

| 类型     | 修订内容                           |
|--------|--------------------------------|
| 功能升级   | 加入系统关机重启功能,通过 Web 界面可以实现系统关机重启 |
| 功能升级   | 加入底层重置卷功能命令行                   |
| 功能升级   | 加入底层基于 aide 的入侵检测系统文件监控功能      |
| 功能升级   | 管理员账号内置无法删除                    |
| 功能升级   | 在 WEB 界面加入系统版本信息               |
| 系统优化   | 统一云服务实训配套镜像的用户名和密码             |
| 系统优化   | 统一云服务实训配套镜像的名称                 |
| 系统优化   | 删除云服务实训平台管理员界面下的卷管理功能          |
| 系统优化   | 规范云服务实训平台实例类型                  |
| 系统优化   | 优化命令 image-update 命令实现对镜像管理的监控 |
| 系统优化   | 优化 setupcloud 命令执行效率           |
| 系统优化   | 完成 Web 界面国际化翻译名称的优化            |
| BUG 修复 | 修复云服务实训平台通过 U 盘重置系统后系统中有残留卷问题  |

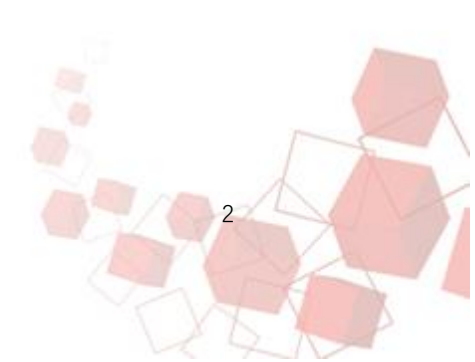

北京神州数码云科信息技术有限公司

@400-810-9119 www.dcnetworks.com.cn

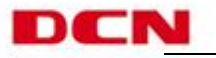

目录

| 1. | 设置周  | 服务器主板 BIOS 选项 | 4  |
|----|------|---------------|----|
|    | 1.1. | 开启 RAID 模式    | 4  |
| 2. | 配置   | RAID 磁盘阵列     | 9  |
|    | 2.1. | 进入 RIAD 配置界面  | 9  |
|    | 2.2. | 配置 RAID0      | 10 |
|    | 2.3. | 删除 RAID       | 10 |
|    | 2.4. | 退出 RIAD 配置    | 11 |
| 3. | 安装艺  | 云服务实训平台系统     | 12 |
| 4. | 安装艺  | 云服务实训平台应用服务   | 14 |
| 5. | 更新   | 云服务实训平台镜像包    | 17 |
| 6. | 更新艺  | 云服务实训平台命令行    | 19 |
| 7. | 更新   | 云服务实训平台管理地址   | 20 |

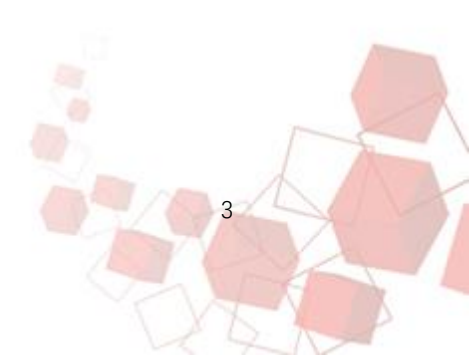

## 1. 设置服务器主板 BIOS 选项

第一步:按下主板前面的开机键之后,等待屏幕上显示神州数码字 样时,如图 1-1 所示,开始反复按键盘上的 Delete 键,进入 BIOS 设置 界面,如下图 1-2 所示。

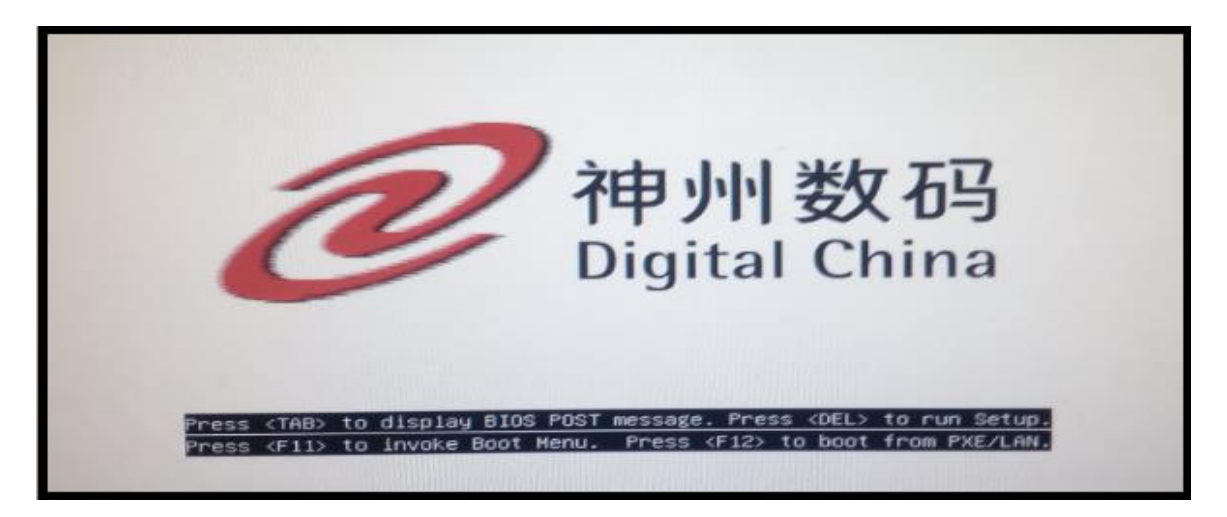

图 1-1

| Aptio Setup Uti                                                   | lity – copyright (C) 2017 America<br>TPMI Security Boot Save & Exit |
|-------------------------------------------------------------------|---------------------------------------------------------------------|
| System Date<br>System Time                                        | [Fri 11/17/2017]<br>[14:01:49]                                      |
| Supermicro X10DRL-i<br>BIDS Version<br>Build Date<br>CPLD Version | 2.0b<br>05/05/2017<br>01.a2.01                                      |

图 1-2

### 1.1. 开启 RAID 模式

1.1.1 在 BOIS 界面通过点击键盘上的右键,切换到 advanced 选项页面,接着选中第四个 "SATA Configuration",如下图 1-3 所示,按 Enter。

5

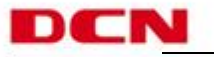

|       | Hala Advanced Advant Lord Ther Scruptu Reat Cave & Ex                                                                                                    |
|-------|----------------------------------------------------------------------------------------------------|
| 4 4 4 | Boot Feature<br>CPU Configuration<br>Chipset Configuration                                                                                                 |
|       | Serie Configuration<br>Server ME Configuration<br>PCIE/PCI/PnP Configuration<br>Super IO Configuration<br>Serial Port Console Redirection<br>ACPI Settings |
| *     | CSM Configuration                                                                                                    |

#### 图 1-3

#### 1.1.2 将 Configure SATA as 设置为"RAID"

在 SATA Configuration 子界面下进一步通过键盘下键选中 configure SATA as 选项,如图 1-4 所示,然后按 Enter 进入 SATA 工 作方式选择界面,通过键盘中的上下键选中 RAID 选项后按 Enter,如 图 1-5 所示。

| Aptio Setup Utility - Copyr<br>Advanced | °ight (C) 2017 |
|-----------------------------------------|----------------|
| SATA Configuration                      |                |
| SATA Controller                         | [Enabled]      |
| Configure SATA as                       | [AHCI]         |
| SATA Support Aggressive Link Power Mgmt | [Disabled]     |

图 1-4

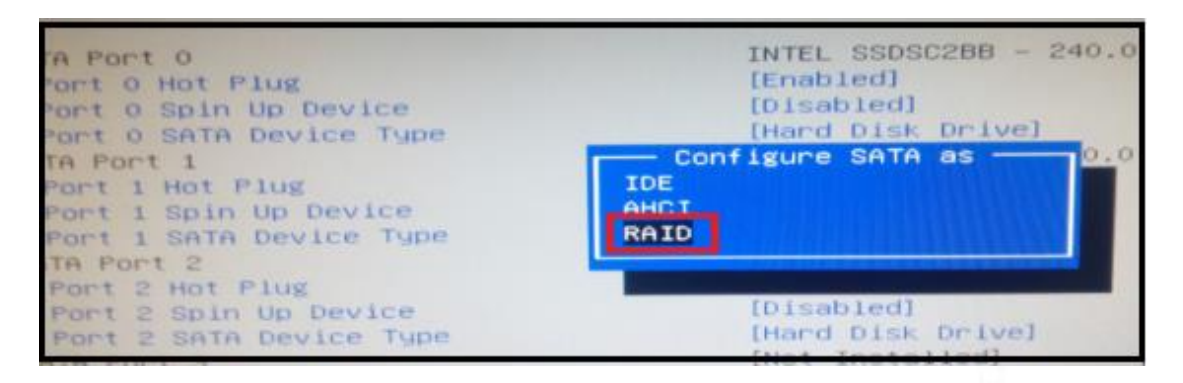

图 1-5

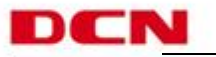

### 1.1.3 将 SATA/sSATA RAIDBootSelect 设置为: SATA Controller

按下键选中 SATA/sSATA RAID Boot Select,如下图的 1-6 所示,按 Enter,进入 SATA/sSATA RAID Boot Select 子选项,通过键盘上下键 选中 SATA Controller,按Enter,如下图 1-7 所示。

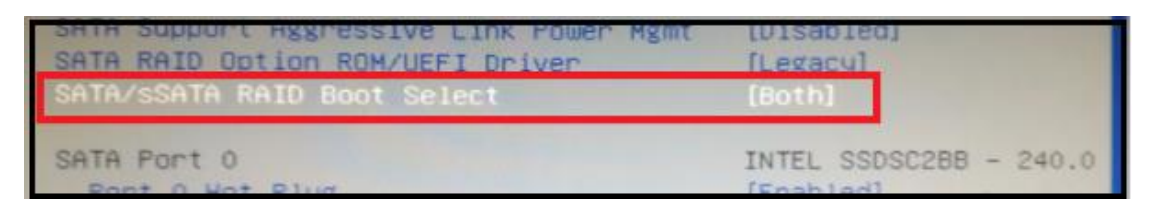

图 1-6

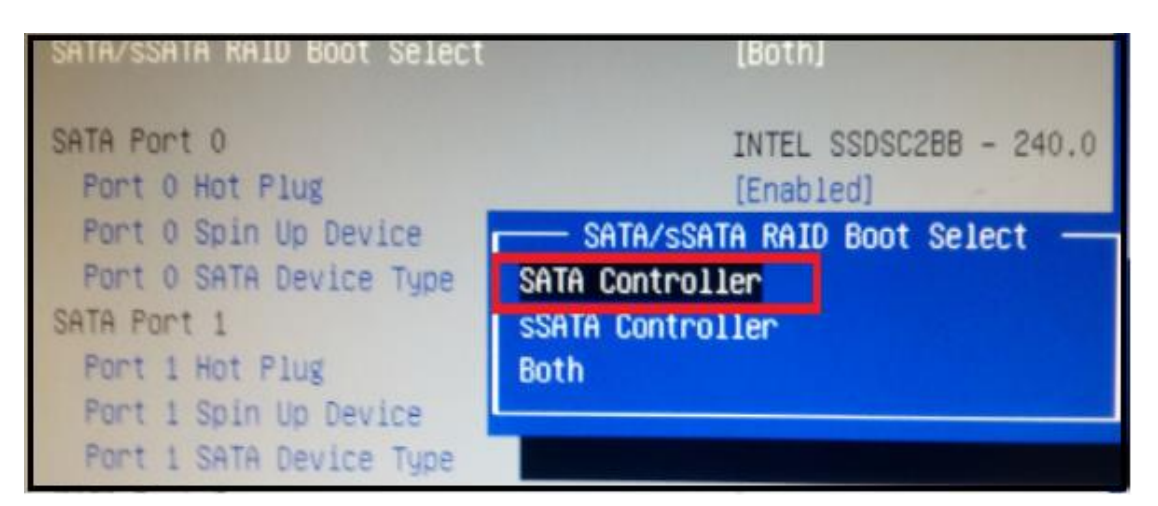

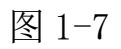

#### 1.1.4 将 Configure sSATA as 设置为: RAID

按下 Esc 回到 Advanced 选项界面,如图 1-8 所示,通键盘下键选 中第四个 *sSATA Configuration*,按 Enter,进入 sSATA 工作方式选 择,通过键盘上下键选中 *Configure sSATA as*,按 Enter,如图 1-9 所示。

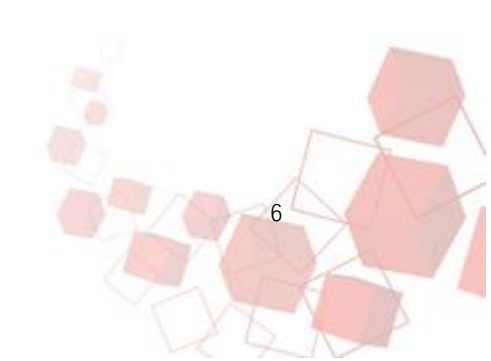

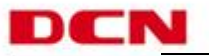

| Hatna Advanced Luent Logo 14                                                     |  |
|----------------------------------------------------------------------------------|--|
| Boot Feature<br>CPU Configuration<br>Chipset Configuration<br>SATA Configuration |  |
| sSATA Configuration                                                              |  |
| <ul> <li>Server ME Configuration</li> <li>PCIe/PCI/PnP Configuration</li> </ul>  |  |

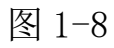

| Advanced                                                                                         |                                                                 |
|--------------------------------------------------------------------------------------------------|-----------------------------------------------------------------|
| sSATA Configuration                                                                              |                                                                 |
| ssata Controller                                                                                 | [Epobled]                                                       |
| Configure sSATA as                                                                               | [AHCI]                                                          |
| SSATA Support Aggressive Link Power Mgm                                                          | [Disabled]                                                      |
| sSATA Port 0<br>sSATA Port 0 Hot Plug<br>sSATA Port 0 Spin Up Device<br>Port 0 sSATA Device Type | [Not Installed]<br>[Enabled]<br>[Disabled]<br>[Hard Disk Drive] |

图 1-9

在 Configure sSATA as 选项界面中,通过上下键选中 RAID→按 Enter→接着通过上下键选中 SATA/sSATA RAID Boot Select→按 Enter →选 SATA Controller→按 Enter,如下图 1-10, 1-11, 1-12 所示。

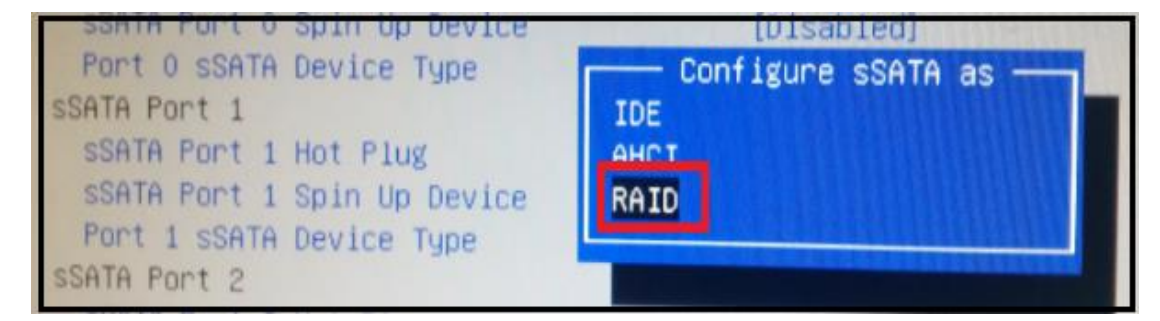

图 1-10

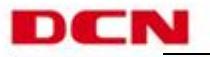

| sSATA Configuration                                                                                                    |                                   |
|----------------------------------------------------------------------------------------------------|-----------------------------------|
| sSATA Controller<br>Configure sSATA as<br>sSATA Support Aggressive Link Power Mgm<br>sSATA RAID Option POM/USEI Deiver | [Enabled]<br>[RAID]<br>[Disabled] |
| SATA/SSATA RAID Boot Select                                                                                            | [sSATA Controller]                |

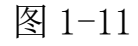

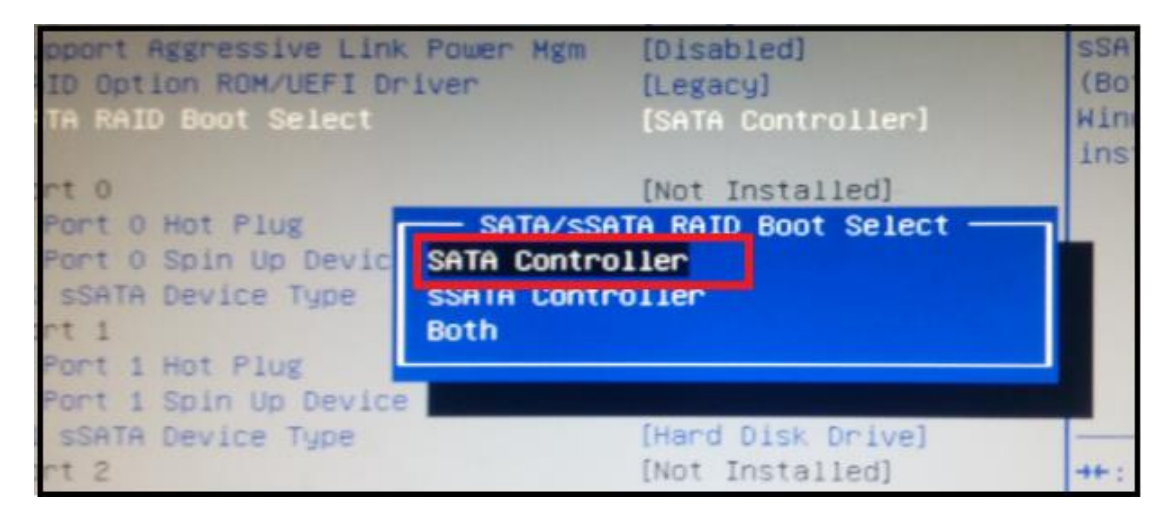

图 1-12

按键盘上面第一排中的 F4, 在跳出的界面中, 选择 yes 按 Enter

保存退出,如下图 1-13 所示

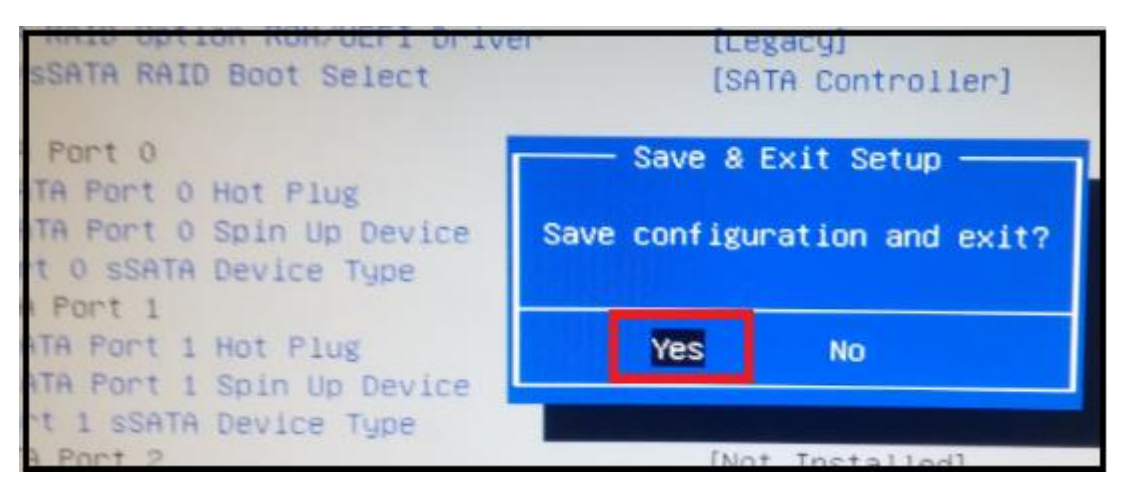

图 1-13

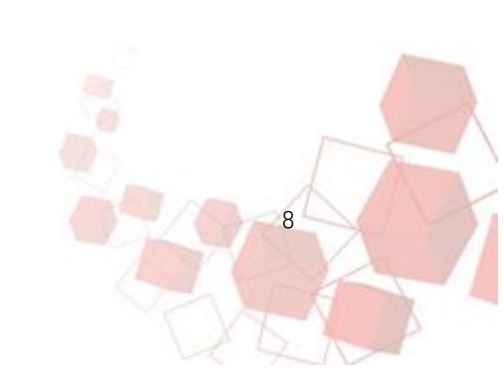

### 2. 配置 RAID 磁盘阵列

### 2.1. 进入 RIAD 配置界面

在 BOIS 设置完成,保存退出后云平台自动进入重启,接着在出现"神州数码"字样时,如下图 2-1 所示,开始准备按键盘上的 Ctrl+I 组合键,当出按屏幕左下出现 Ctrl+I 时立刻按下(可以在出现"神州数码"字样时便按 Ctrl+I,防止提示按 Ctrl+I 界面时间太短,来不急按 Ctrl+I),进入创建 RAID 选项菜单,如图 2-2,

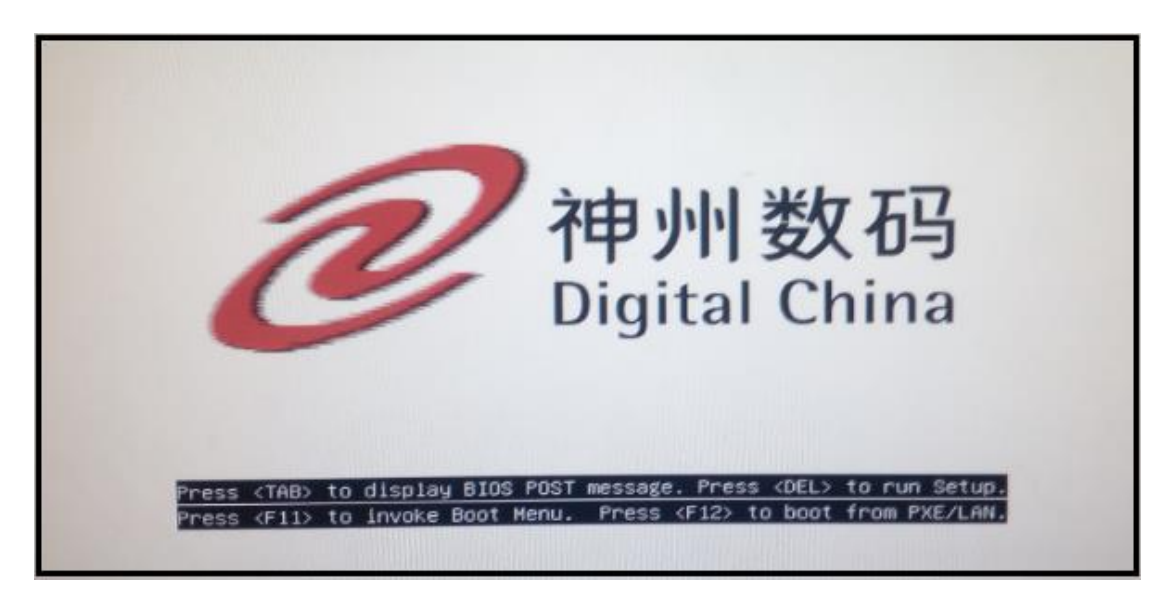

图 2-1

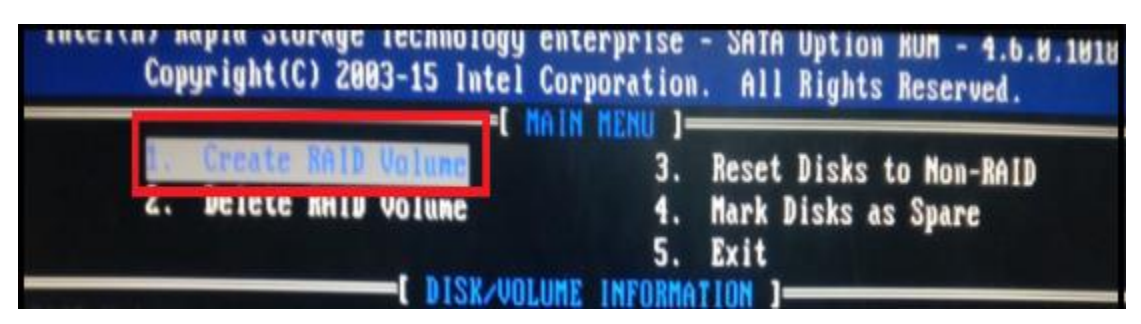

图 2-2

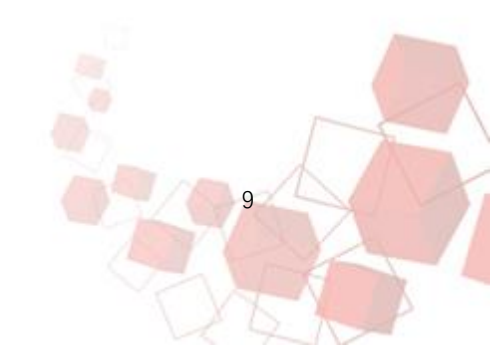

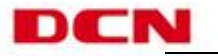

10

### 2.2. 配置 RAID0

通过上下键选中 Create RAID Volume,如图 2-2,按Enter,进入创建 RAID 子选项。

在创建 RAID 的操作界面中,此界面参数不需要修改,按键盘左侧的 Tab 键选中"*Create Volume*"按 Enter,如图 2-3 所示,接着 会弹出"Are you sure you want to create this volume?",如图 2-4 所示,我们如果确认则选择 Y,如要再次修改则选择 N。选择"Y", 界面会回到之前的创建 RAID 选项菜单,如上图 2-2 所示

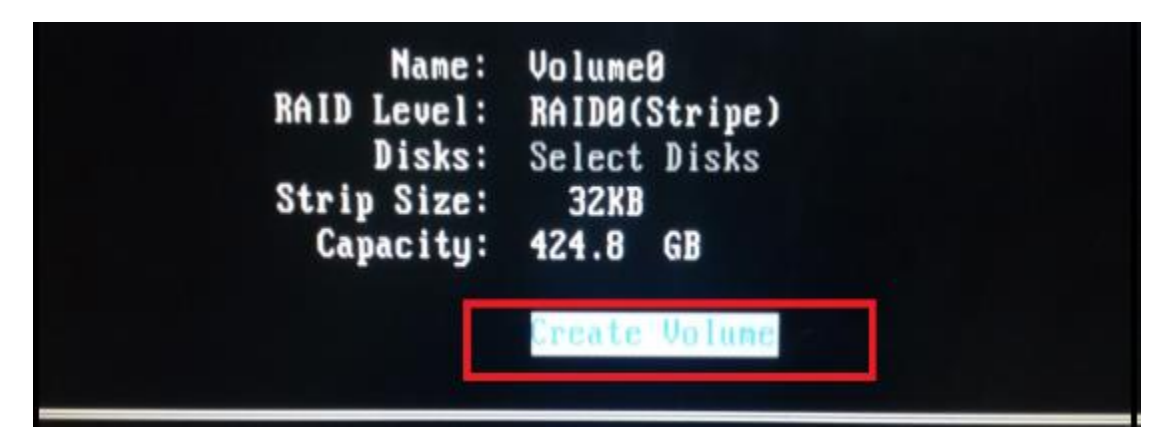

图 2-3

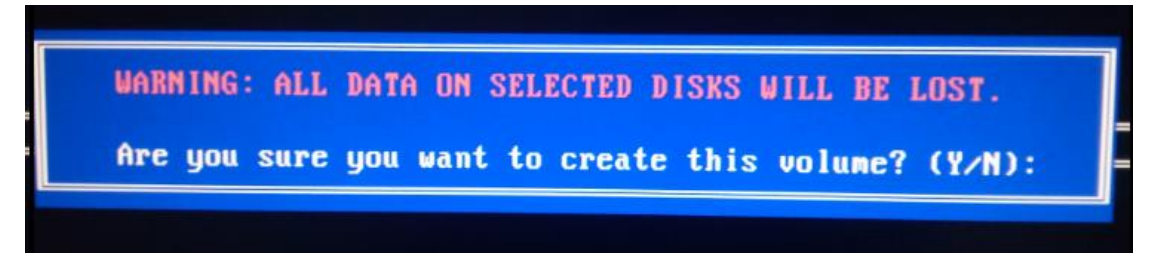

图 2-4

#### 2.3. 删除 RAID

在配置 RAID 主界面,选择"Delete RAID Volume",进入删除 界面,上下光标选中要删除的 RAID,按"Delete"键删除。

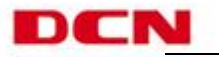

### 2.4. 退出 RIAD 配置

回到主界面,选中"5. Exit",按Enter。

在弹出"Are you sure you want to exit ?"下,如图 2-5 所示,点击键盘上的 y,完成退出!服务器进入重启。

| ine   | Level                          | Strip    | Size       | Status  | B         |
|-------|--------------------------------|----------|------------|---------|-----------|
| lume0 | RAIDO(Stripe)                  | 32KB     | 424.8GB    | Norma 1 |           |
|       | CONFIRM<br>Are you sure you wa | nt to ex | it? (Y/N): |         | Vol<br>80 |

图 2-5

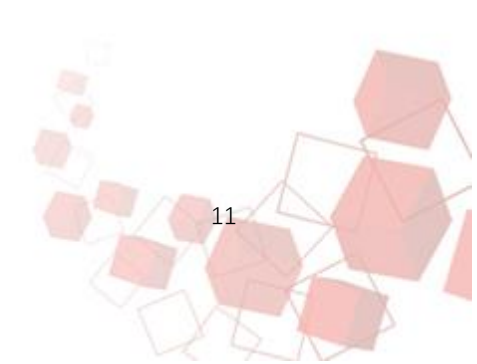

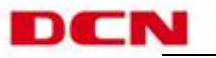

# 3. 安装云服务实训平台系统

第一步: 在服务器进入重启后, 把含有云服务实训平台软件的启动 U 盘--UDISK1 (金色) 插到服务器的 USB3.0 口上, 在出现"Welcome to DCN Cloud"界面下, 通过上下键选中"Install DCN Cloud", 按 Enter, 如下图 3-1 所示, 系统进入自检状态, 如图 3-2 所示, 自检 完成后系统会进入全自动无人值守的安装状态, 如图 3-3 所示。

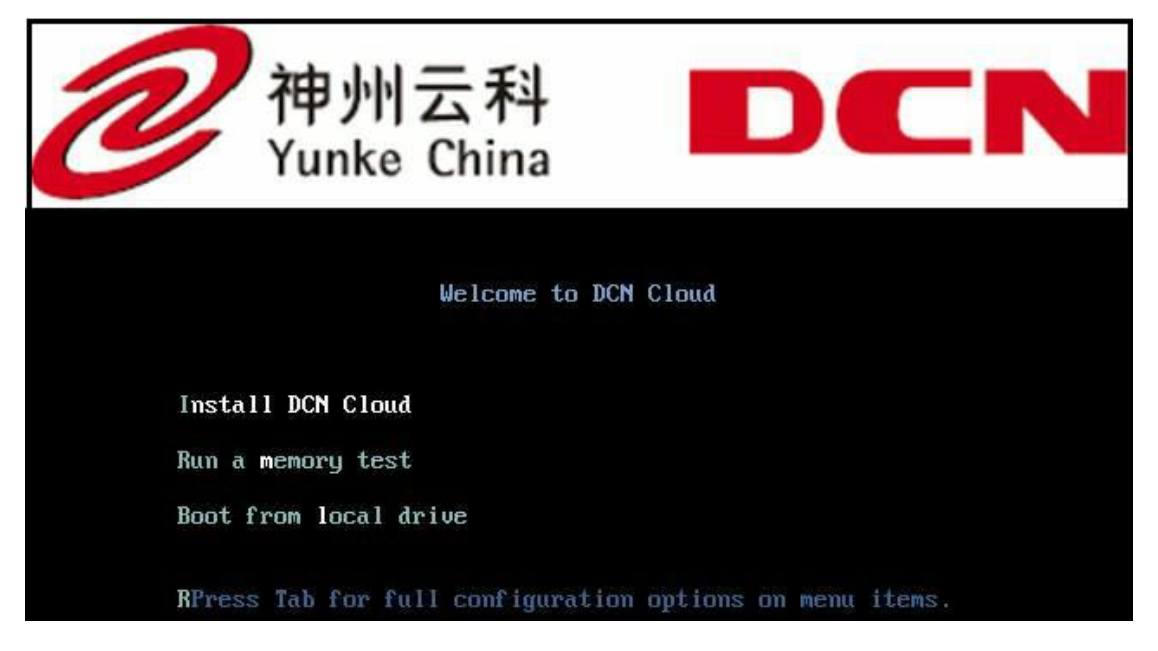

图 3-1

- OK ] Started Create Static Device Nodes in /dev.
- Starting udev Kernel Device Manager...
- OK ] Reached target Local File Systems (Pre).
- OK 1 Started Device-Mapper Multipath Device Controller.
- OK 1 Started udev Kernel Device Manager.
- OK ] Started Rebuild Hardware Database.
- Starting udev Coldplug all Devices...
- OK ] Started udev Coldplug all Devices. Starting udev Wait for Complete Device Initialization...

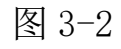

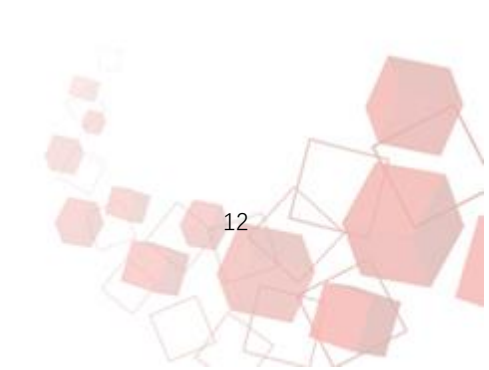

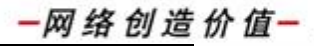

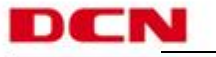

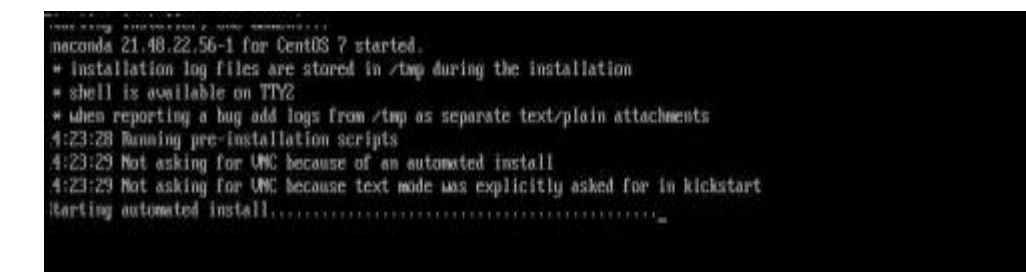

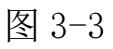

第二步:完成安装后系统自动进入重启(等待就好),完成后会进入到系统登录界面,按屏幕上方提示输入用户名(dcncloud login): root,按Enter,输入密码(Password):dcncloud,按Enter,就可以成功进入root用户。登录后界面如下图 3-4 所示。

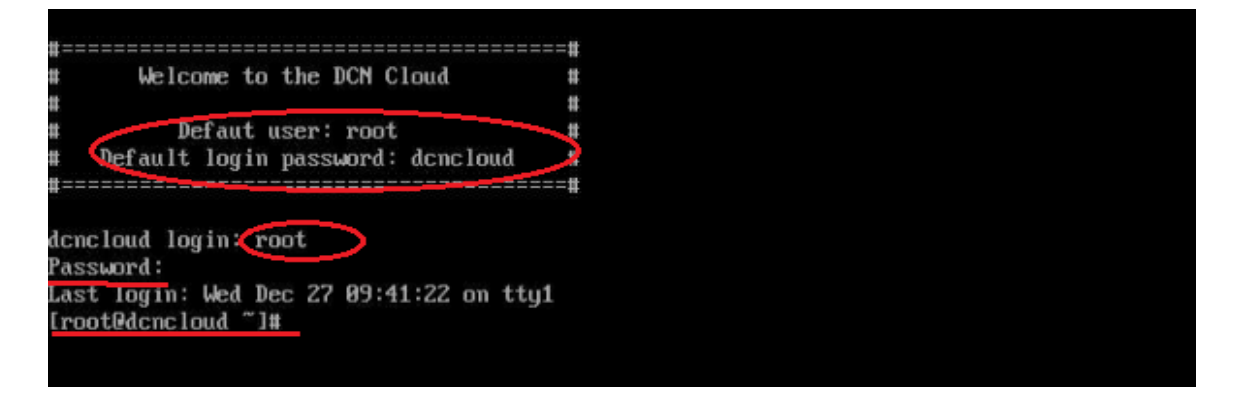

图 3-4

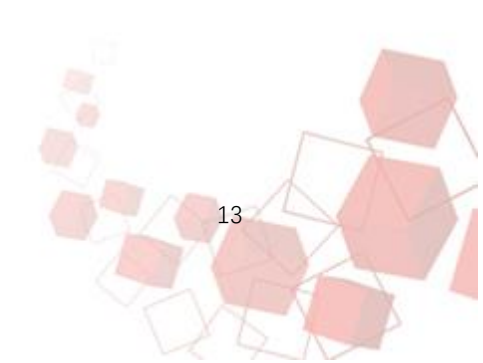

## 4. 安装云服务实训平台应用服务

第一步:进入 root 用户后,执行 getsn 命令获取服务器的序列 号 sn,如图 4-1 所示。

请按附件《云服务实训平台 License 申请表-XXX 学校》格式填 写相应信息,将此文件发到神州数码 dcn\_support 邮件申请许可文 件,神州数码将在收到许可文件后 2 个工作日内回复许可文件。

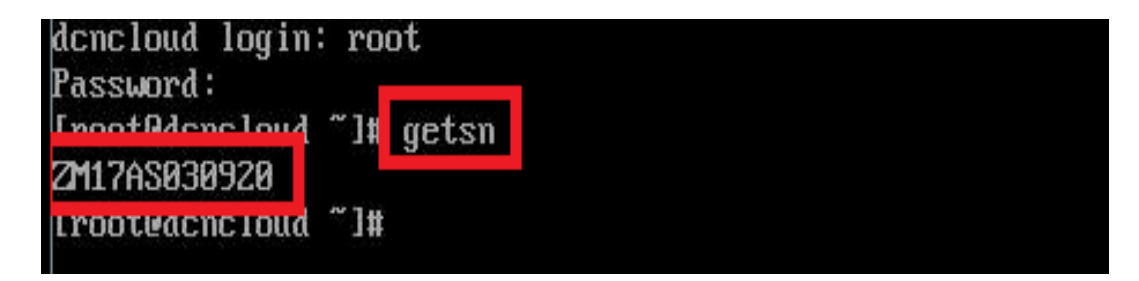

图 4-1

第二步: 在 WINDOWS 操作系统的电脑上, 插入卷标为 UDISK2 (银色)的附件 U 盘, 在该 U 盘中, 有 3 个文件夹, 文件夹名称分别为 command、image、licence, 如图 4-2 所示。

command 文件夹:用于后期对平台命令行的更新。

**image 文件夹:**存放我们需要的各种操作系统的 qcow2 格式镜像, 用于对平台中镜像文件的更新(后期会提供最新版本的各种镜像,以 供平台更新)

**licence 文件夹:**存放我们在第一步中从神州数码获取的 licence 文件如图 4-3 所示(注意只能放一个文件)。

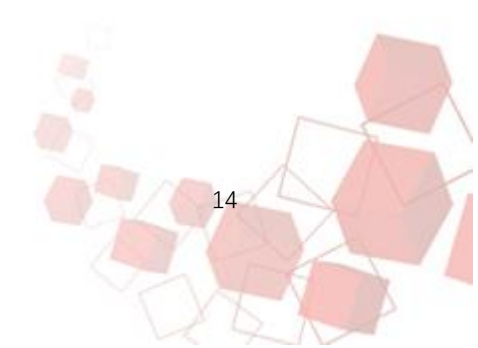

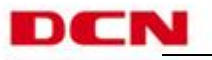

15

| ☆ 收藏夹    | * | 名称         | 修改日期             | 类型  | 大小 |  |
|----------|---|------------|------------------|-----|----|--|
| 퉬 2345下载 |   | 鷆 command  | 2017/12/26 21:18 | 文件夹 |    |  |
| 🚺 下载     |   | 퉬 image    | 2017/12/27 15:16 | 文件夹 |    |  |
| 📃 桌面     |   | ]] licence | 2017/12/26 21:19 | 文件夹 |    |  |

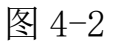

第三步:将第一步获取到 licence 文件复制到卷标为 accessory 的附件 U 盘 (UDISK2 银色 U 盘)的 licence 目录下,如下图 4-3 所示。 注意一定要在 WINDOWS 系统中 "安全弾出 U 盘" 才可以拔下!!!,否 则该 U 盘在云服务实训平台上使用会报错。

| → → → → → → → → → → → → → → → → → → → | accessory (I:) 🕨 licence |                 | <b>√</b> <sup>4</sup> j | 搜索 licence |
|---------------------------------------|--------------------------|-----------------|-------------------------|------------|
| 文件(F) 编辑(E) 查看(V)                     | 工具(T) 帮助(H)              |                 |                         |            |
| 组织 ▼ 共享 ▼ 新建                          | 文件夹                      |                 |                         |            |
| ☆ 收藏夹                                 | 名称 ^                     | 修改日期            | 类型                      | 大小         |
| 1 2345下载                              | dcnlicence-ZM17AS030920  | 2017/11/20 0:16 | LIC 文件                  | 1 KB       |

图 4-3

第四步:从 WINDOWS 操作系统的计算机上拔出 accessory 附件 U 盘,随后插到云服务实训平台硬件设备的 USB3.0 口上。

执行 setupcloud 命令,

按照提示首先输入 ip 地址, 这里以 192.168.100.100 为例,

随后按 Enter 输入掩码,这里以 255.255.255.0 为例,

最后再按 Enter, 输入默认网关, 这里以 192.168.100.1 为例

(说明:此处的地址在自动初始化完成后会成为云服务实训平台 的管理地址以及 WEB 界面操作访问的地址,地址应该和实际网络情况 相符,这里输入的网关地址也应该与实际连接的交换机上所配置的网

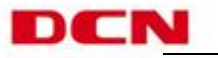

关地址相同)

整个配置过程如下图 4-4 所示,在配置完上述地址信息后平台开 始自动初始化的过程,等待完成即可。

| [root@dencloud ~]# setuncloud                         |
|-------------------------------------------------------|
| /dev/disk/bu-label/accessoru                          |
| /mnt/licence/dcnlicence-ZM17AS030920.lic              |
| Enter an ip address for dcncloud: 192.168.100.100     |
| Enter a new netmask: <u>255,255,255,0</u><br>success! |
| Enter a new gateway: <u>192.168.100.1</u><br>success! |

图 4-4

自动初始化完成后会提示"dcncloud setup complete, please visit WEB-GUI http: //192.168.100.100/dashboard to login"通 过提示我们知道要通过 web 界面登录: http: //192.168.100.100/dashboard 来进入云服务实训平台登录界面,完 成提示信息如下图 4-5 所示。

云服务实训平台 Web 登录地址:

http: //192.168.100.100/dashboard

dcncloud setup complete,please visit WEB-GUI http://192.168.100.100/dashboard to login [root0dcncloud ~]# [root0dcncloud ~]# [west0dencloud ~]#

图 4-5

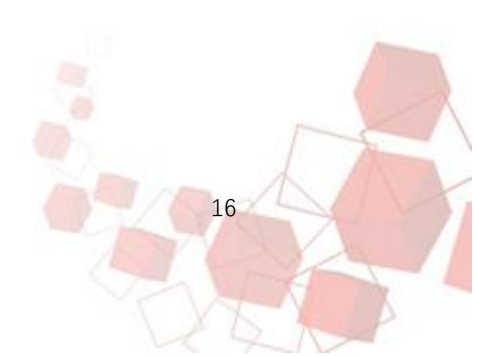

北京神州数码云科信息技术有限公司

@ 400-810-9119 www.dcnetworks.com.cn

# 5. 更新云服务实训平台镜像包

第一步:根据需要更新云服务实训平台中的操作系统镜像,更新 镜像之前要把需要的镜像提前拷贝到名为 accessory 的附件 U 盘中 的 image 文件夹里,如下图 5-1 所示。

| ] _ ▼ ]] ▶ 计算机           | → accessory (I:) → image |                  | <b>→</b>   4 | ▶ 搜索 image |  |  | ρ |  |
|--------------------------|--------------------------|------------------|--------------|------------|--|--|---|--|
| 文件(F) 编辑(E) 查看(V         | ) 工具(T) 帮助(H)            |                  |              |            |  |  |   |  |
| 组织 ▼ 共享 ▼ 新建文件夹 問: ▼ □ 0 |                          |                  |              |            |  |  |   |  |
| ☆ 收藏夹                    | 名称                       | 修改日期             | 类型           | 大小         |  |  |   |  |
| ]] 2345下载                | centos7.qcow2            | 2017/10/18 20:59 | QCOW2 文件     | 8,152,627  |  |  |   |  |
| 📜 下载                     | centos7-mini.qcow2       | 2017/10/18 20:47 | QCOW2 文件     | 7,136,782  |  |  |   |  |
| 三 桌面                     | win7.qcow2               | 2017/10/18 21:32 | QCOW2 文件     | 6,788,224  |  |  |   |  |
| 🖫 最近访问的位置                | win12.qcow2              | 2017/10/19 23:33 | QCOW2 文件     | 8,331,520  |  |  |   |  |
|                          | win2008.qcow2            | 2017/10/18 23:20 | QCOW2 文件     | 6,391,360  |  |  |   |  |

图 5-1

第二步:把从名为UDISK2银色U盘插到云服务实训平台的USB3.0口上后,

在云服务实训平台上执行 *image-update* 命令, 云服务实训平台 即可以自动更新 image 下的所有镜像(开始时报 cannot access /mnt/image:No such file or directory 为正常, 不影响云服务实 训平台更新镜像), 如下图 5-2 所示, 若云平台的镜像比要上传的旧 的镜像,则删除旧的镜像重新创建。如下图 5-3 所示,镜像上传完成。

| [root@dcncloud ~]#_image-update                                  |
|------------------------------------------------------------------|
| /dev/disk/by-label/accessory                                     |
| ls: cannot access /mmt/image: No such file or directory          |
| /tmp/tmp.S4AB1rkjdJ/image-update: line 10: [0: command not found |
| [==> 1 8z                                                        |

图 5-2

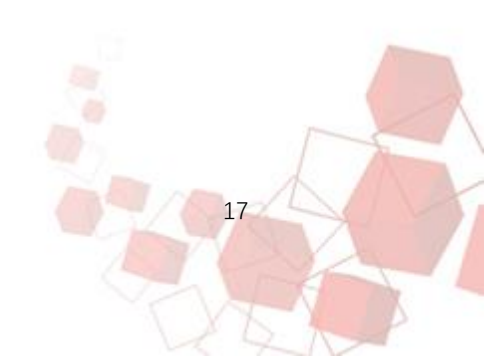

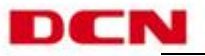

| l Property       | ł | Value                                |
|------------------|---|--------------------------------------|
| checksum         | 1 | cc2fbbbed6e3e35d128d0a6f1da33d21     |
| container_format | ł | bare                                 |
| created_at       | ł | 2017-12-28T14:13:35Z                 |
| disk_format      | ł | qcow2                                |
| id               | ł | d47d0a71-297c-41c9-873a-9ef9df5be344 |
| min_disk         | ł | 0                                    |
| min_ram          | ł | 0                                    |
| name             | ł | win7                                 |
| owner            | ł | d6c08e0bd9b2467c92f0a011a0272167     |
| protected        | ł | False                                |
| size             | ł | 6951141376                           |
| status           | ł | active                               |
| tags             | ł | []                                   |
| updated_at       | 1 | 2017-12-28T14:14:11Z                 |
| virtual_size     | ł | None                                 |
| i visibility     | ł | private                              |

图 5-3

第三步:等待云服务实训平台把镜像更新完毕,云服务实训平台上执行 service network restart 命令重启下网卡,如下图 5-4 所示。

| [root@dcncloud ~]# | service network restart |   |    |   |
|--------------------|-------------------------|---|----|---|
| Restarting network | (via systemctl):        | I | OK | ] |
| IrootUdencloud I#  |                         |   |    |   |

图 5-4

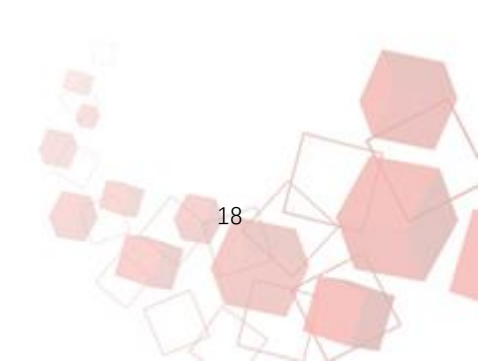

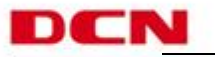

# 6. 更新云服务实训平台命令行

注:只在有需要更新时,执行此步!!!

第一步:把要更新的云服务实训平台中命令行文件,提前拷贝到 名为 accessory 附件的 U 盘的 command 文件夹中,如下图 6-1 所示。

| <ul> <li>•     <li>•     <li>•     <li>•     <li>•     <li>•     <li>•     <li>•     <li>•     <li>•     <li>•     <li>•     <li>•     <li>•     <li>•     <li>•     <li>•     <li>•     <li>•     <li>•     </li> <li>•     </li> <li>•     </li> <li>•     </li> <li>•     </li> <li>•     </li> <li>•     </li> <li>•     </li> <li>•     </li> <li>•     </li> <li>•     </li> <li>•     </li> <li>•     </li> <li>•     </li> <li>•      </li> <li>•      </li> <li>•     </li> <li>•      </li> <li>•       </li> <li>•      </li> <li>•      </li> <li>•      </li> <li>•      </li> </li> </li> <li>•<!--</th--><th>▶ accessory (I:) ▶ command</th><th></th><th>•</th><th>ℓ g g g s comm.</th></li></li></li></li></li></li></li></li></li></li></li></li></li></li></li></li></li></li></ul> | ▶ accessory (I:) ▶ command                               |                                      | •              | ℓ g g g s comm. |
|----------------------------------------------------------------------------------------------------|----------------------------------------------------------|--------------------------------------|----------------|-----------------|
| 文件(F) 编辑(E) 查看(V)                                                                                                    | 工具(T) 帮助(H)                                              |                                      |                |                 |
| 组织 ▼ 共享 ▼ 新                                                                                                    | 新建文件夹                                                    |                                      |                |                 |
| 🚖 收藏夹                                                                                                    | 名称                                                       | 修改日期                                 | 类型             | 大小              |
| 鷆 2345下载<br>퉪 下载                                                                                                    | <ul> <li>☑ Rsync_StartOrStop</li> <li>☑ test1</li> </ul> | 2017/12/12 17:40<br>2017/12/21 21:34 | SH 文件<br>SH 文件 | 1 KB<br>1 KB    |

图 6-1

第二步:把从名为 accessory 的 U 盘插到云服务实训平台的 USB3.0 口上后,

在云服务实训平台上执行 *command-update* 命令,云服务实训平 台即可以自动更新 command 文件夹下的命令行,(报 cannot access /mnt/command:No such file or directory 为正常,不影响云服务 实训平台更新命令行)如下图 6-2 所示,更新完成后云服务实训平台 会提示 "command update successful"。

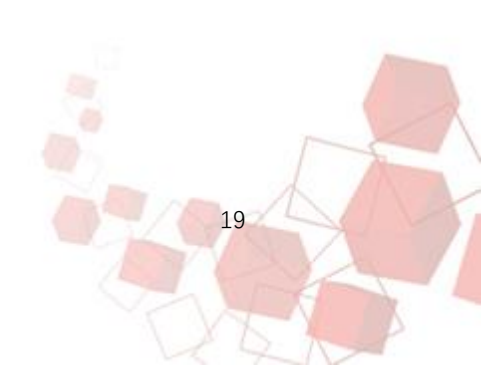

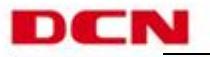

20

| [root@dcncl                                                        | oud ~] <mark># command</mark> | -update       |                |         |      |          |  |  |
|--------------------------------------------------------------------|-------------------------------|---------------|----------------|---------|------|----------|--|--|
| /dev/disk/by-label/accessory                                       |                               |               |                |         |      |          |  |  |
| ls: cannot                                                         | access /mnt/com               | mand: No such | file or direct | tory    |      |          |  |  |
| /tmp/tmp.26xGCxJsXl/command-update: line 9: [[0: command not found |                               |               |                |         |      |          |  |  |
| removed dir                                                        | ectory: â€~́/cmt              | mp'           |                |         |      |          |  |  |
| command upd                                                        | ate successful!               |               |                |         |      |          |  |  |
| [root@dcncl                                                        | oud ~]# te                    |               |                |         |      |          |  |  |
| teamd                                                              | teamdctl                      | teamnl        | tee            | telinit | test | test1.sh |  |  |
| [root@dcncl                                                        | oud ~]# test1.s               | h             |                |         |      |          |  |  |
| Plesae inpu                                                        | t a number: 1                 |               |                |         |      |          |  |  |
| The num you                                                        | input is 1                    |               |                |         |      |          |  |  |
| [root@dcncloud ~]# <u>Rsync StartOrStop.sh</u>                     |                               |               |                |         |      |          |  |  |
| Usage:{star                                                        | t   stop   rest               | art}          |                |         |      |          |  |  |

图 6-2

# 7. 更新云服务实训平台管理地址

注意:此只是在忘记或需要更新管理地址时操作!!

第一步:在云服务实训平台执行 ip add / head -10 命令,查看

云服务实训平台的管理地址,如图 7-1 所示。

| rootWereloud III in add ; bead -10                                                                                |
|----------------------------------------------------------------------------------------------------|
| L. Lo: / LOOPRACK UP THERE THE MALE CLE26 gdice persona state UNVNOLN                                             |
| to to vronthewing rowry of a mut opported inducer state outprown                                                  |
| link/loopback 00:00:00:00:00:00 brd 00:00:00:00:00                                                                |
| inet 127.0.0.1/8 scope host lo                                                                                    |
| valid_lft forever preferred_lft forever                                                                           |
| inet6 ::1/128 scope host                                                                                          |
| valid_lft forever preferred_lft forever                                                                           |
| :: eno1: <broadcast,multicast,up,lower_up> mtu 1500 qdisc mq state UP qlen 1000</broadcast,multicast,up,lower_up> |
| link/ether ac:1f:6b:61:b4:d8 brd ff:ff:ff:ff:ff:ff                                                                |
| inet 192.168.100.100/24 brd 192.168.100.255 scope global eno1                                                     |
| valid_lft forever preferred_lft forever                                                                           |

图 7-1

第二步:执行 *resetip* 命令,如图 7-2 所示,更新云服务实训平 台的管理地址,

按照提示首先输入 ip 地址, 这里以 192.168.100.120 为例,

随后按 Enter 输入掩码,这里以 255.255.255.0 为例,

最后再按 Enter, 输入默认网关, 这里以 192.168.100.1 为例,

如图 7-3 所示。

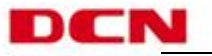

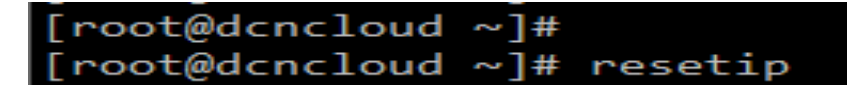

图 7-2

| Enter a neu<br>success! | ip: 192.   | 168.100.120   |
|-------------------------|------------|---------------|
| Enter a new             | netmask:   | 255.255.255.0 |
| Enter a new             | y gateway∶ | 192.168.100.1 |
| success!                |            |               |

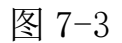

第三步:重要重启网卡服务,使新的管理地址启用。

在云服务实训平台执行 *service network restart* 命令,重新启动下云服务实训平台的网卡,如图 7-4 所示。

图 7-4

第四步: 在云服务实训平台再次执行 *ip add / head -10*命令, 查看云服务实训平台的管理地址,可以看到地址已经更新,如图 7-5 所示,确认云服务实训平台管理地址更新已经完成。

| [r | ootOdcncloud ~]# ip add   head -10                                                                                                    |          |      |      |
|----|----------------------------------------------------------------------------------------------------|----------|------|------|
| 1: | <pre>lo: <loopback,up,luwek_up> mtu 65536 qdisc noqueue state l<br/>link/loopback 00:00:00:00:000 brd 00:00:00:00:00:00<br/>inet 127.0.0.1/8 score host lo</loopback,up,luwek_up></pre> | JNKNOWN  |      |      |
|    | valid_lft forever preferred_lft forever<br>inet6 ::1/128 scope host                                                                                                    |          |      |      |
|    | valid_lft forever preferred_lft forever                                                                                                    |          |      |      |
| 2: | eno1: <broadcast, lower_up="" multicast,="" up,=""> mtu 1500 gdisc mg</broadcast,>                                                                                                    | state UP | qlen | 1000 |
|    | link/ether ac:1f:6b:61:b4:d8 brd ff:ff:ff:ff:ff:ff                                                                                                    |          |      |      |
|    | inet 192.168.100.120/24 brd 192.168.100.255 scope global                                                                                                    | eno1     |      |      |
|    | valid_lft forever preferred_lft forever                                                                                                    |          |      |      |

图 7-5

所有配置完毕,请登录管理地址进行云服务实训。